## **COMPLETING AND SIGNING NON-FILLABLE DOCUMENTS**

You can complete and sign any document even if it is not a fillable form from Adobe Sign. To fill and sign a document from Adobe Sign,

- 1. Open a web browser.
- 2. In the address bar, type the following: <u>https://adobesign.csub.edu</u>
- 3. When the page opens,
  - < Enter your email address
  - Click Continue
- 4. On the account selector page, click Company or School Account
- 5. On the CSU Bakersfield authentication page,
  - < Enter your NetID
  - Enter your password
  - Click LOG IN
- 6. The Adobe Sign page opens.
- 7. From the Home tab, click the **Fill and sign a document** button
- 8. Click Add Files to add your documents. (You can also drag and drop the files)
- 9. On the Select Files screen, click Choose Files from my Computer
- 10. Navigate to the desired document and click Open
- 11. Your selected documents will appear in the Files section. You can click Add Files to add more documents. To remove a document, click the X.
- 12. When you are finished adding documents, click Next

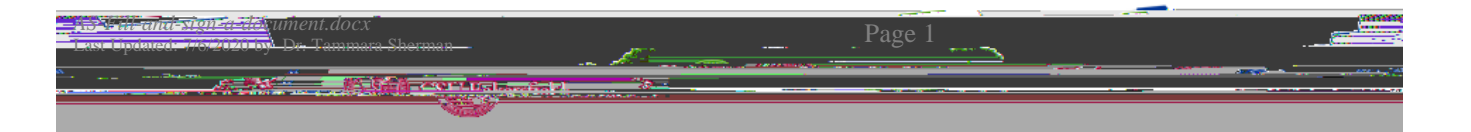

| 20 | Sign | Sign | Allows you to add your signature or initials |
|----|------|------|----------------------------------------------|
|    |      |      |                                              |

- 14. When you are finished, click Done
- 15. Under the Next steps for this agreement section, click Send a Copy

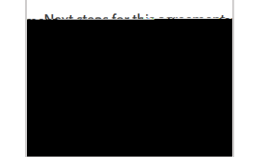

16. In the Recipient section, type the email address of the intended recipient

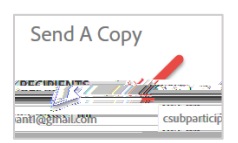

17. In the Message section, type your message

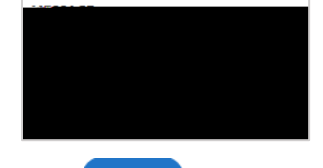

18. Click

For more information, please visit the <u>Adobe Sign Resources</u> page or refer to the <u>Adobe Sign Signer Basics</u> <u>QRG</u>.